For at oprette dig som bruger, hvilket du skal gøre for at kunne skrive i boksen, skal du trykke på **options** 

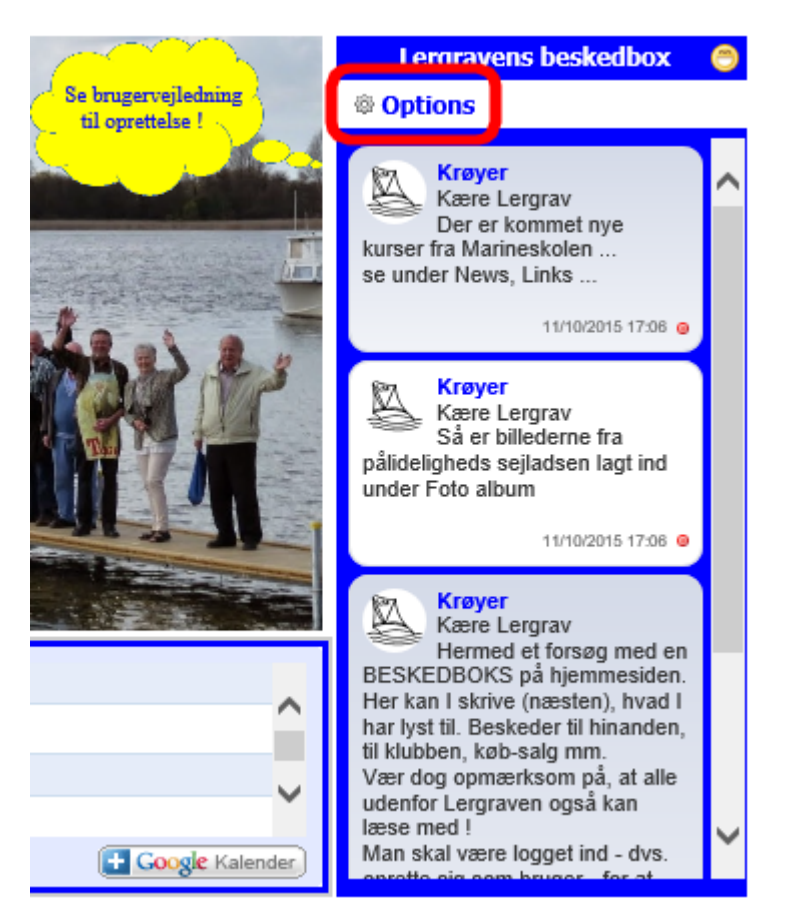

## Og følgende kommer frem – tryk på Signup

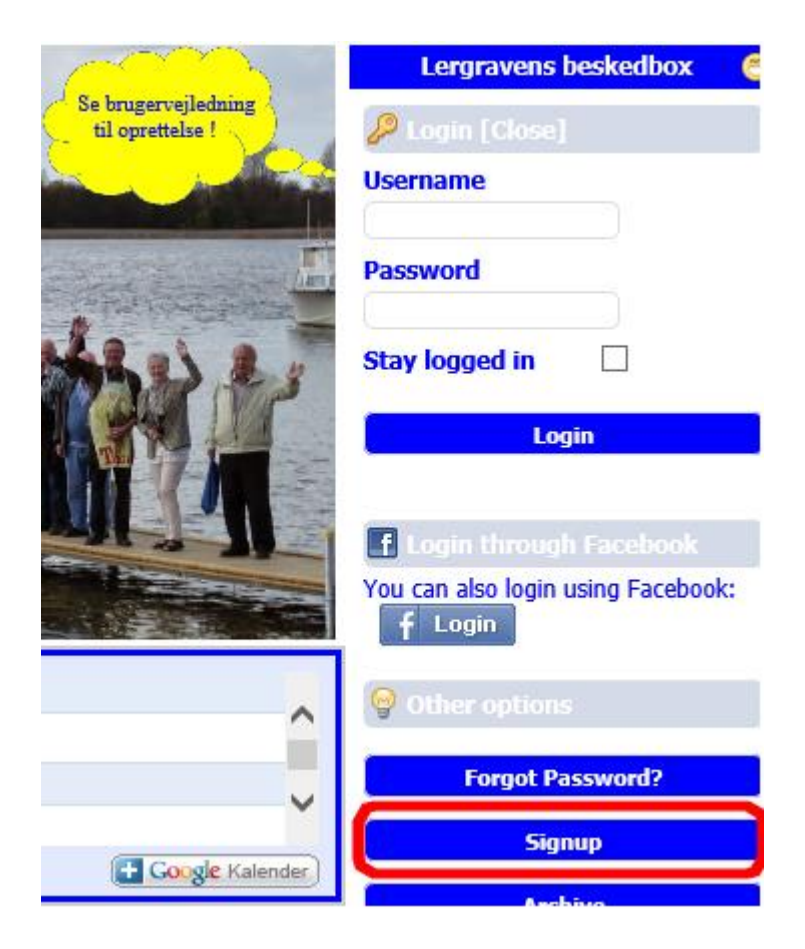

## Der kommer denne skabelon frem indtast som skrevet (kun i de røde felter) Slut af med at taste bogstaver/tal som der er i boksen nederst Og tryk derefter på register

| 🕹 User registration form                                                                                                    |                                                                                                    |
|----------------------------------------------------------------------------------------------------|----------------------------------------------------------------------------------------------------|
| Username:<br>The username must consist of 3-30<br>characters.                                                                                                    | Skriv det navn d <mark>u ønsker at bruge - min. 3 og max. 3</mark> 0 bogstaver/tal                                                                                                    |
| Password:<br>The password must consist of 4-30<br>characters.                                                                                                    | Skriv det password du ønsker at bruge - min. 4 og max. 30 bogstaver/tal                                                                                                    |
| Retype password:<br>Retype the password.                                                                                                    | Gentag dit password                                                                                                    |
| E-mail address:<br>Type your valid e-mail address here.                                                                                                    | indtast din e-mail adresse                                                                                                    |
| Website:<br>If you own a website, you can list it<br>here.                                                                                                    |                                                                                                    |
| Properties:<br>Select any additional properties for<br>your name here. Tick the box for the<br>properties you like to add, and where<br>possible you can select a colour. The<br>glow property does not work in<br>Internet Explorer.<br>Note: This only works if you<br>removed the checkmark from the 'old<br>property' box in the section below! | Marker:       #FFFF00       Example text         Glow:       Example text         Text colour:       #333333         Example text         Italic:       Underline:         Click to reset to default colours.                                                                                                    |
| Old property system:<br>This is the old property system, and<br>is here for backward compatibility.                                                                                                    | Colour: None Style: None                                                                                                    |
| Timezone settings:<br>If you would like to set your own<br>timezone, tick the override box, and<br>then select your timezone from the<br>list.                                                                                                    | Override the Shoutbox timezone with your own?                                                                                                    |
| Notification settings:<br>Select here if you would like to<br>enable notifications. Notification only<br>happens when you are logged in.<br>Refresh the shoutbox for changes to<br>take effect.                                                                                                    | Sound notifications: Every time a new shout is posted, a short sound will be played. Enable sound notification: Desktop notifications: Every time a new shout is posted, a visible notification is shown on your desktop for approximately 5 seconds. This will show how many new shouts there are and who posted the shouts. Desktop notifications are only shown if the shoutbox is hidden (e.g. if it is not your current visible tab or window). Enable desktop notification: |
| Shoutbox language and text<br>direction:<br>Tick the box if you want to "override"<br>box if you want to override the<br>shoutbox language with any of the<br>languages in the dropdown menu.<br>You can also select the direction of<br>the text.                                                                                                  | Override the shoutbox language with your own language and text direction?                                                                                                    |
| Shoutbox Tooltips:                                                                                                    | This is enabled by default. Untick the box if you want to disable the jquery tooltips on the shoutbox.                                                                                                    |
| Captcha Verification:<br>Type the verification characters into<br>the input box (case insensitive).                                                                                                    | skriv de tal bogstaver de ser i boksen til venste i den tomme firkant<br>2359 R her er det : X23S9R                                                                                                    |
| tryk på Register og du er klar :-) 🚺 Register                                                                                                    |                                                                                                    |

Du vil i løbet af kort tid modtage en e-mail hvor du skal bekræfte, at det er dig der har oprettet dig.

Når du har bekræftet mailen er du klar til at logge dig ind.

For at logge ind skal du nu indtaste dit nye brugernavn samt password S

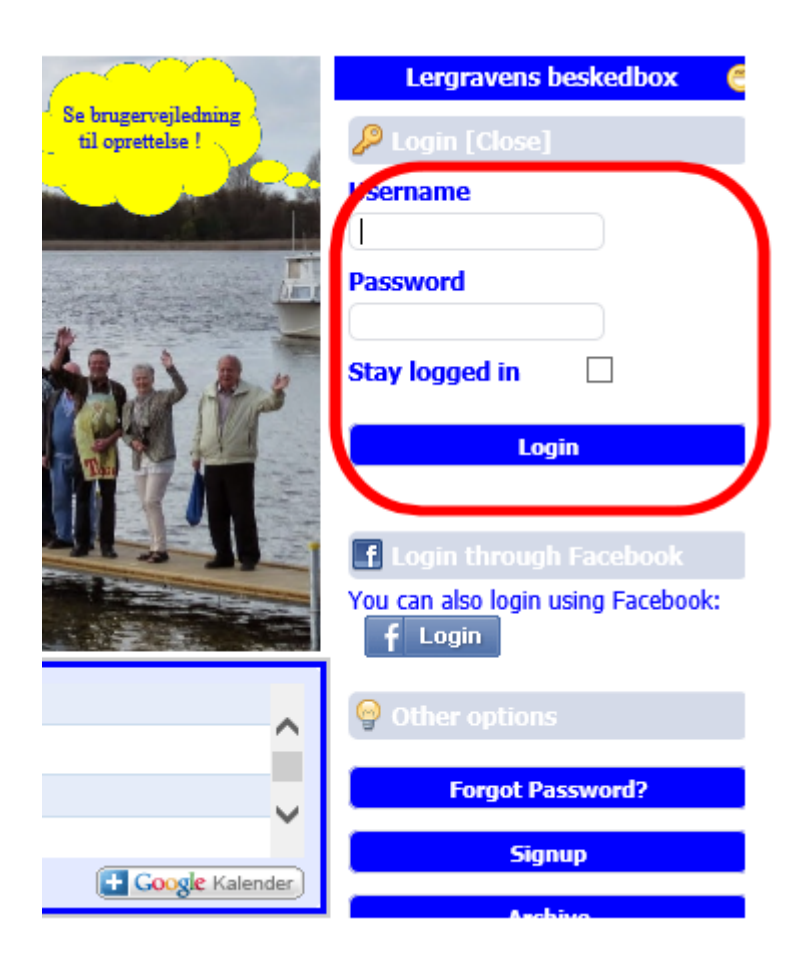

Du kan nu skrive beskeder 🙂

Mvh. John Krøyer